## 学信网信息查询操作流程

 先登录学信网(<u>http://www.chsi.com.cn/</u>),打开网页, 点 击 网 页 左 上 角 " 学 历 图 像 校 对 "

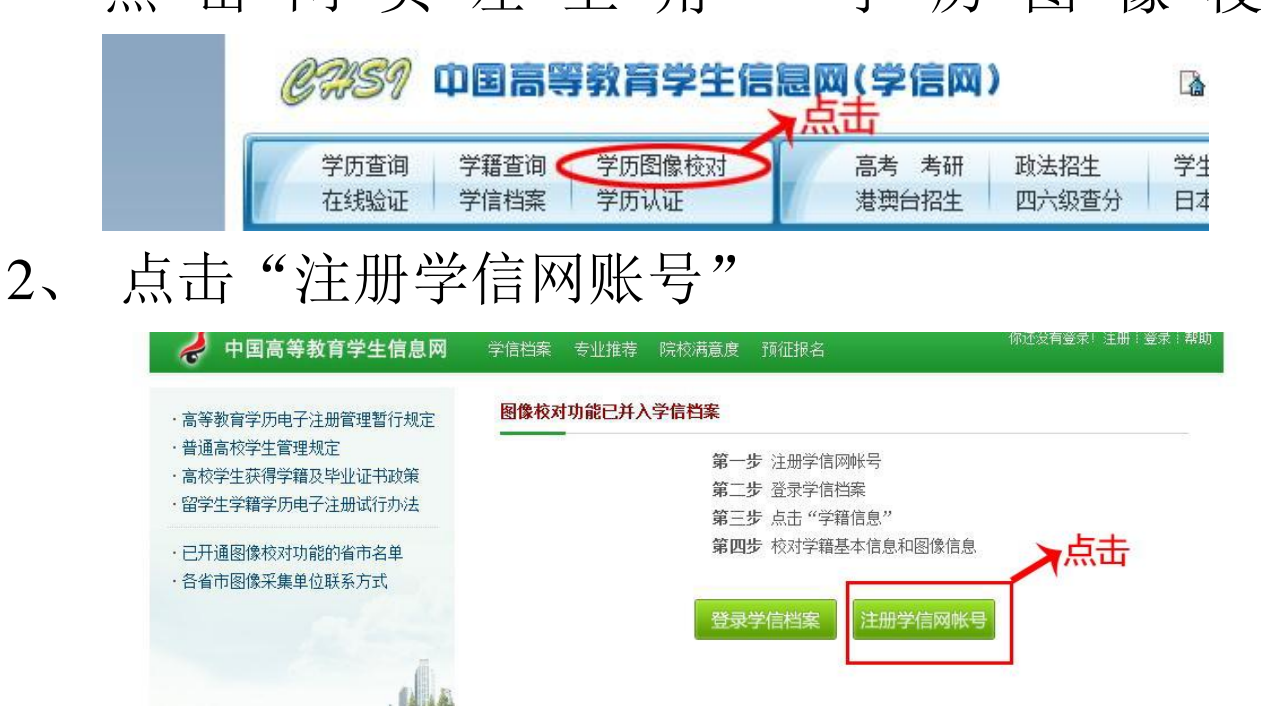

3、然后根据提示进行操作,开通学信网账号

| 册后,您可以使用:<br>— | 学信网帐号 - 注册                                                     |
|----------------|----------------------------------------------------------------|
| 学信档案<br>学籍信息   | 我已阅读并同意 <mark>服务条款</mark> * 🗹                                  |
| 学历信息           | 提示: sohu由Y箱无法接收本网邮件,请使用其它邮箱进行注册。                               |
| 在线验证<br>更多 >>  | 用 户 名 * 🕶 0126.com 该邮箱已经注册,正在等待激活,重新发送激活邮件                     |
| 专业推荐           | 密码 * <mark>●●●●●●</mark>                                       |
| 预征报名           | 密码确认 ◆ ●●●●●●●● 如果您已经注册过,但是没有收到或者丢失激活邮件,您可以:重新发送激活邮件           |
|                | 注意:輸入用户名和密码后,请先到您的邮箱中接收邮件,若已接收到邮件,请直接按邮件内容操作,页面会提示您继续输入信息以完成注册 |

学信网 : 网站简介 : 联系我们 : 意见反馈 : 帮助中心 Copyright 2003-2012 学信网 京ICP证030485号

4、学信网账号注册成功后,点击设置基本信息

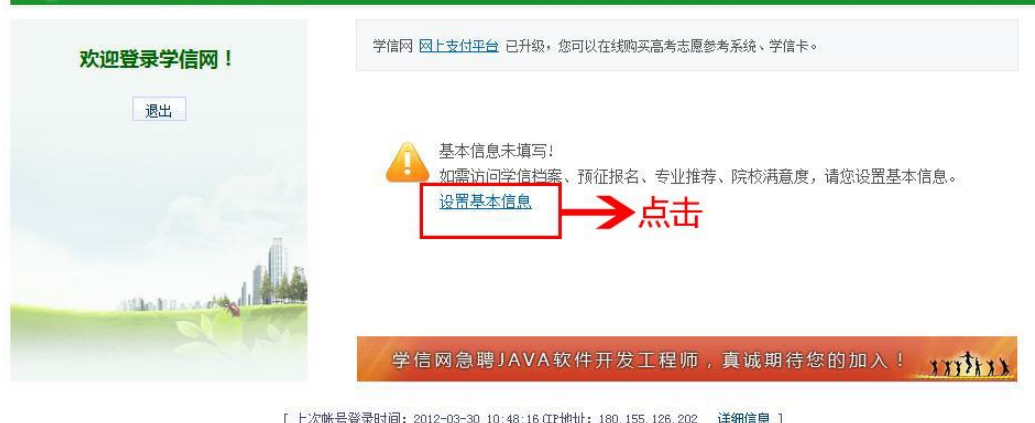

- [ 上次帐号登录时间: 2012-03-30 10:48:16 CIT地址: 180.155.126.202 详细信息 ] 学信网 : 网站简介 : 联系我们 : 意见反馈 : 帮助中心 Copyright 2003-2012 学信网 京LCF证030485号
- 5、然后按照提示进行填写,请务必填写本人真实信息

| 🥏 中国高等教育学生信息网      | 学信档案 专业推荐 院校满意度 预征报名            | 欢迎 ———————————————————————————————————— |
|--------------------|---------------------------------|-----------------------------------------|
| 修改用户名              | 号 - 设置个人信息                      |                                         |
| ▶ 修改密码<br>▶ 填写个人信息 | 1.填写基本信息 2.选择绑定方式 3.完成绑定        | 2                                       |
| ▶ 登录日志查询           | 用 户 名 * 🚾 @126. com             |                                         |
|                    | 姓 名 *                           |                                         |
|                    | 性 别 * 男 ▼                       |                                         |
|                    | 证件类型 * 身份证 -                    |                                         |
|                    | 证件号码 *                          |                                         |
|                    | 服 称                             |                                         |
|                    | 出生日期 *                          |                                         |
|                    | 所在地区 * 请选择 → 省 请选择 → 市          | and the second second                   |
|                    | 手机号码 *注:edu曲箱用户可选填此项。           | 其他用户必填。                                 |
|                    | 注:其中证件类型和证件号码2项,注册后不可更改,请确保所填信息 | 真实有效。                                   |
|                    | 确定                              |                                         |
|                    |                                 |                                         |

6、以上操作完毕后,方可进行信息查询。